## Wi-Fi Smart teplotní čidlo vlhkosti manuál

## Produktová recenze:

WiFi teplotní čidlo vlhkosti měří teplotu a vlhkost okolního prostředí vestavěným senzorovým modulem a bezdrátově odesílá informace do internetu přes WIFI připojení.

Přepínač teplotní stupnice: přepínání mezi°Ca°Fpodle různých zemí. Horní a dolní

teplotní limity lze nastavit od -39,9°C-80°C Horní a dolní limit vlhkosti lze nastavit

od 0-100%RH. Spínač alarmu slouží k vypnutí nebo zapnutí zvuku alarmu.

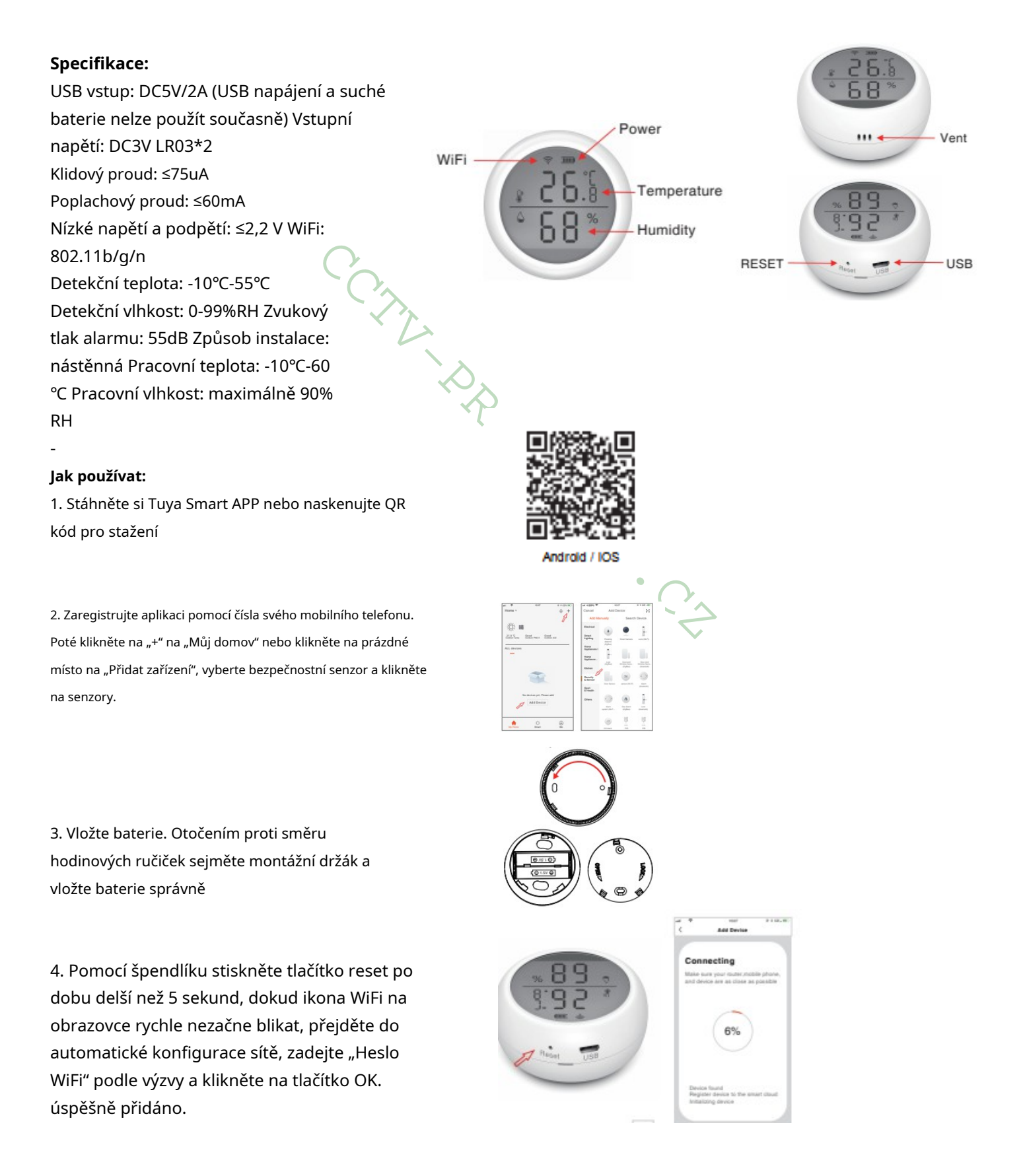

5. V režimu automatické konfigurace sítě stiskněte a podržte tlačítko reset s kolíkem po dobu 5 sekund, abyste zpomalili blikání kontrolky při vstupu do režimu ruční konfigurace sítě. Vyberte režim kompatibility aplikace a zadejte "WiFi heslo" podle výzvy a připojte se k síti "Smart\_XXXX" pro přidání zařízení.

6. Po úspěšném spárování klikněte na ikonu snímače teploty a vlhkosti pro vstup do rozhraní, můžete zobrazit aktuální teplotu a vlhkost a nastavit horní a dolní limity. Pro přesnější detekci je lepší senzor po určitou dobu odstát.

| 1  |                                                                     |                  |          | 1                     |                             |                |                   |  |
|----|---------------------------------------------------------------------|------------------|----------|-----------------------|-----------------------------|----------------|-------------------|--|
| Ŀ  | Add                                                                 | Device           |          | Connect the phone's   |                             |                |                   |  |
| Ŀ  | Power on the device and confirm that indicator light rapidly blinks |                  |          | Wi-Fi to the device's |                             |                |                   |  |
| н  |                                                                     |                  |          | 12                    | hotspot                     |                |                   |  |
| ι. |                                                                     |                  |          | 1.2                   | . Contexted phot            | te to the hole | pai aburat lation |  |
|    |                                                                     |                  |          |                       | manilana +                  | 2.074          | - 8 855.W         |  |
| Ш  |                                                                     |                  |          |                       | < memory a                  | 105.65         |                   |  |
|    |                                                                     |                  |          |                       | WLAN                        |                | 0                 |  |
| L  |                                                                     |                  |          |                       | <ul> <li>Smart.M</li> </ul> | to and         | * (               |  |
|    |                                                                     |                  |          |                       | CHOOSE A.N                  | ETWORK         |                   |  |
| Ŀ  |                                                                     |                  |          |                       | hame                        |                | ** 3              |  |
| L  |                                                                     |                  |          |                       | home2                       |                | ** ()             |  |
| L  |                                                                     | Hala             |          | 1.2                   | 2. Go hash to Die           | App and same   | nue in sold down  |  |
| ь  | -                                                                   | marp             |          |                       |                             |                |                   |  |
| 8. | Confin                                                              | m indicator rank | Ex blink | Go connect            |                             |                | n at              |  |

| oose +                                        | (<br>(                                         |            |               |
|-----------------------------------------------|------------------------------------------------|------------|---------------|
|                                               |                                                | 844        |               |
|                                               | Battacy lovel                                  |            | 100 %         |
| 28.5 53                                       | Charging                                       |            | Battery       |
|                                               | Tenp and canvert                               |            | 10 P          |
| A                                             | Tenp alarn                                     | Rolean     | e temp alarra |
| Semperaturehot, Airconfortable                | Han alarn                                      | Talas      | a hare alare  |
| •O= Current Temperature 10 •O= Current Humide | ALAYS BARD                                     |            | 0             |
|                                               | Temperature upper and<br>limits are set        | Gener 0.0* | c-40.0°C )    |
|                                               | Setting the upper and in<br>limits of humidity | ww.        | 12%-80% >     |
|                                               | 1000 C                                         |            |               |
|                                               | - List her such as an in                       |            | -             |

7. Obnovení továrního nastavení Po odstranění senzorů a vymazání dat musíte krátce stisknout resetovací tlačítko, aby se produkt probudil/znovu zapnul (produkt s nízkou spotřebou energie).

8.Záznam teploty Nahrávejte záznam teploty každých 12 hodin, podrobný záznam lze zkontrolovat v APP nebo poslat e-mailem.

## 9. Upgrade OTA

①Upgradujte, když aplikace obdrží oznámení "Nalezeno nové zařízení s firmwarem". Otevřete klíč "Automaticky udržovat zařízení v aktuálním stavu" a poté v aplikaci klikněte na Aktualizovat, stisknutím tlačítka Reset probuďte zařízení, dokud nebude aktualizace úspěšně provedena přibližně za 30 sekund.

②Pokud se aktualizace nezdaří, stiskněte a podržte tlačítko reset, dokud neuslyšíte pípnutí, zařízení se automaticky úspěšně aktualizuje a zobrazí aktuální teplotu a vlhkost.

## Oznámení:

Častá aktivace WiFi způsobí zvýšení vnitřní teploty produktu. Je nastaveno, že pokud se teplota a vlhkost často mění, aplikace bude každých 30 sekund nahrávat hodnotu teploty a vlhkosti nebo informace o alarmu.